# Soft<mark>One</mark>

### Palkkatositteen siirto SAUMA Palkoista SoftOne GO Kirjanpitoon

#### Palkkatositteen muodostus SAUMA Palkoissa

- 1. Muodosta kirjanpitoviennit toiminnossa Toiminnot > Kirjanpitoviennit
- 2. Tulosta kirjanpitoyhteenveto: *K14\_Kirjanpitoyhteenveto\_tili* tai *K14\_Kirjanpitoyhteenveto\_Kustp\_tili.*
- 3. Muodosta siirtoaineisto toiminnossa Toiminnot > SIE4 tiedosto

| 🚔 SIE4 tiedoston teko            |           | _          |        | $\times$ |
|----------------------------------|-----------|------------|--------|----------|
| Toukokuu 2025 20250501           | Tilikausi | 20250101 - | 202512 | 31       |
| Palkkakausi 1.5.2025 - 15.5.2025 |           |            |        |          |
| Maksupäivä 23.5.2025             |           |            |        |          |
| DIM 1 Kustannuspaikka            |           |            |        |          |
| Käynnistä                        |           |            |        |          |

#### Palkkatositteen tuonti SoftOne GO Kirjanpitoon

- 1. Siirry toimintoon Talous > Tuo > SIE
- 2. Valitse SAUMAssa muodostettu siirtotiedosto

|             | ISLON1.SI |                               |  |
|-------------|-----------|-------------------------------|--|
|             |           | Vedä ja pudota tiedosto tähän |  |
|             |           | Koko                          |  |
| iedostonimi |           |                               |  |

## SoftOne

3. Aktivoi tositetuonti klikkaamalla Tositteet-osion oikeassa laidassa olevaa *Tuo*-liukukytkintä ja valitse *Oletustositesarja*-valikosta tositesarja, johon tosite tuodaan.

|                      |                                       | _                             |                       |  |
|----------------------|---------------------------------------|-------------------------------|-----------------------|--|
| Palkat               | ~                                     |                               |                       |  |
| Tositesarjat SIE-tie | edostossa                             |                               |                       |  |
| lumero               | Tositenro alkaen                      | Tositenro asti                | Tositesarjat <b>≭</b> |  |
|                      | C                                     | )                             | 0 Palkat 🗸            |  |
| Ohita tosittee       | t samalla tositesarjalla ja -numeroll | a, jotka ovat samalla tilikau | della                 |  |
|                      | attikirjauksia                        |                               |                       |  |
| ) Käytä automa       | •                                     |                               |                       |  |
| 📄 Käytä automa       |                                       |                               |                       |  |

4. Klikkaa lopuksi Tuo-painiketta sivun alalaidassa.

#### Ristiriidat

Tuonnin epäonnistuessa sen syyt ilmoitetaan Ristiriita-osiossa.

Kuvan esimerkissä aineistossa on tiliöintirivi tilille 2990, joka puuttuu GO:n tilikartasta.

| stiriita |            |                                             |                                               |
|----------|------------|---------------------------------------------|-----------------------------------------------|
| Tunniste | Rivinumero | Arvo                                        | Viesti                                        |
| #VER     |            | 9 Tositesarja:, Nro.:226001, Päivämäärä:9.5 | 5.2 Tapahtumassa annettua tiliä ei ole [2990] |
|          |            |                                             |                                               |

Kuvan esimerkissä aineistossa on käytetty sisäistä tiliä 6, esimerkiksi kustannuspaikkaa, joka puuttuu GO:sta.

| istiriita |            |                                  |                                                             |
|-----------|------------|----------------------------------|-------------------------------------------------------------|
| Tunniste  | Rivinumero | Агуо                             | Viesti                                                      |
| #VER      |            | 9 Tositesarja:, Nro.:226001, Päi | vämäärä:23.5 Tapahtumassa annettua sisäistä tiliä ei ole [6 |
|           |            |                                  |                                                             |